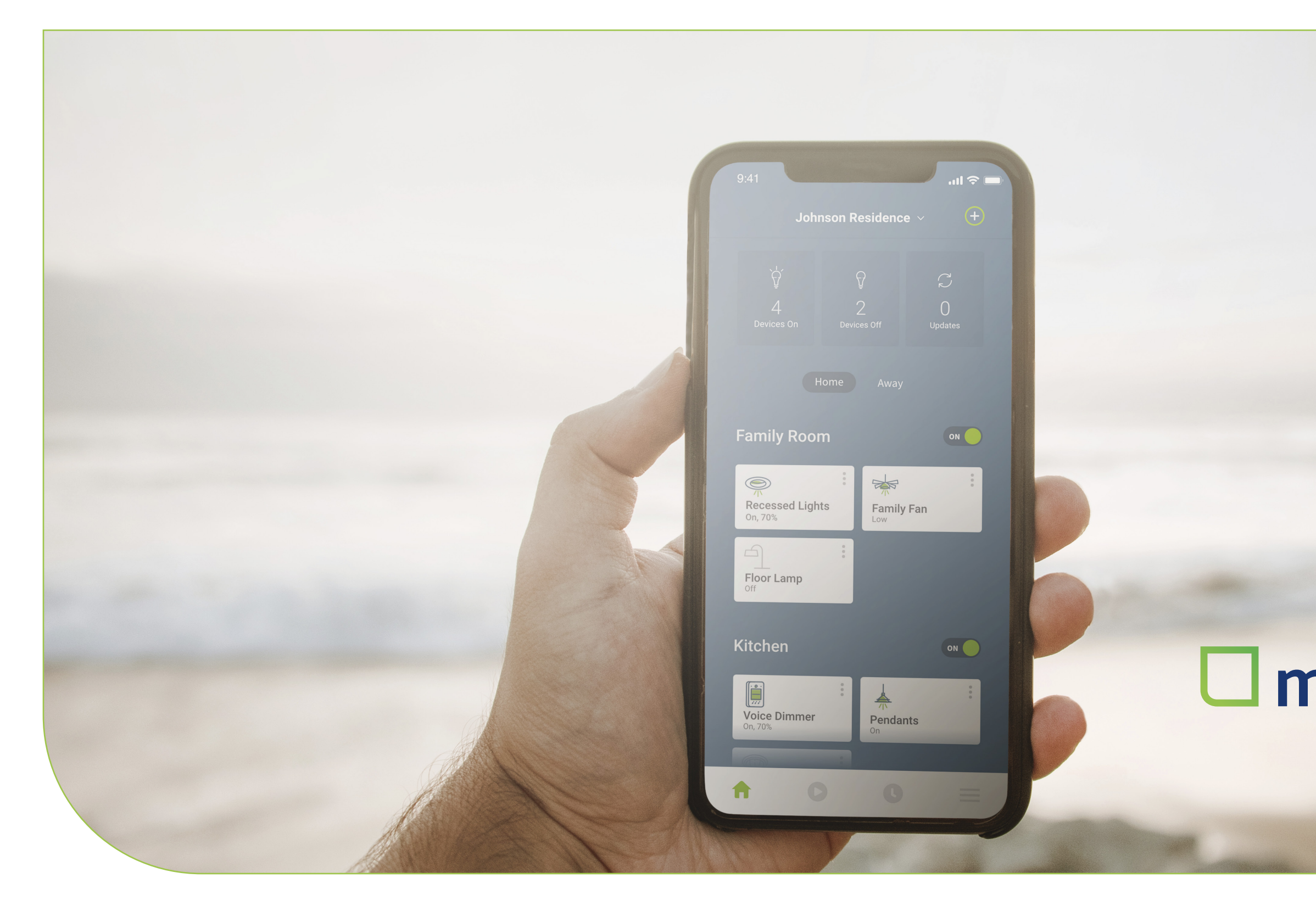

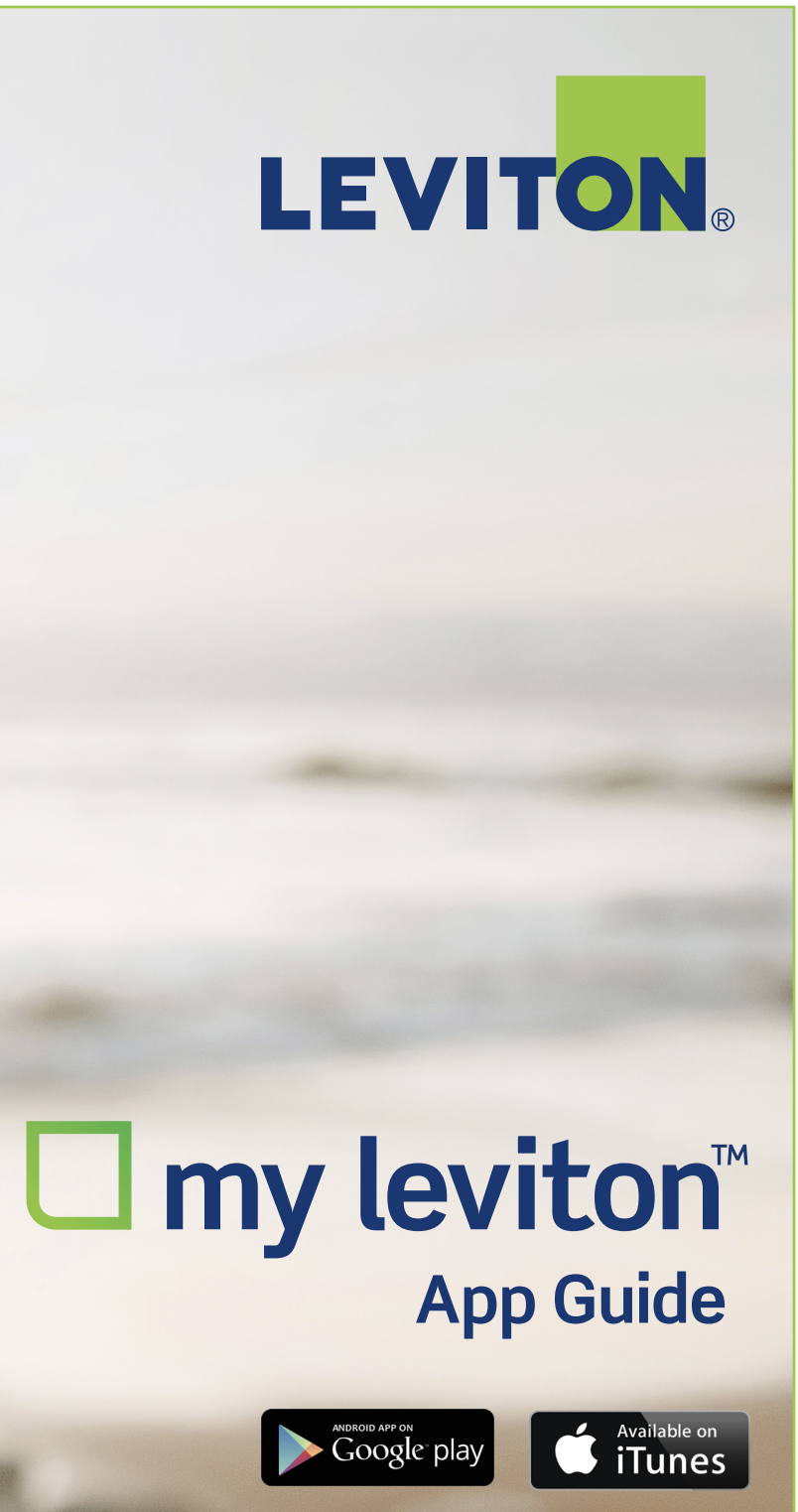

My Leviton app screens and features are subject to change.

This guide will document screenshots of the My Leviton app for enrolling, integrating, and customizing your Decora Smart Wi-Fi and/or Leviton Load Center with Smart Breakers. Please email DSSupport@leviton.com with any questions.

## Table of Contents

| Create a | My | Leviton | Residence |
|----------|----|---------|-----------|
|----------|----|---------|-----------|

Add a Decora Smart Device

**Create a Schedule** 

**Command Multiple Devices with Activities** 

Advanced Decora Smart Settings

Firmware Updates and Tech Support

- 3 Add a Leviton Load Center
- 4 Smart Breaker Home Screen and Ener
- 5 Smart Breaker Overview Screens
- 6 Smart Breaker Detailed Device Scree
- 7 Load Center Settings and Notification
- 8 Contact Us

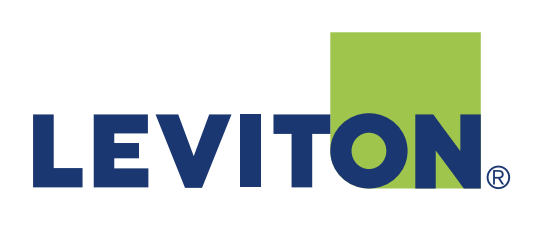

Ο

|           | 9  |
|-----------|----|
| rgy Chart | 10 |
|           | 11 |
| ns        | 12 |
| ns        | 13 |
|           |    |

# ☐ my leviton<sup>™</sup>

14

# MY LEVITON APP GUIDE FOR DECORA SMART WI-FI

| R       | n, 70%    | ghts | Fa | mily Far | ſ |
|---------|-----------|------|----|----------|---|
|         | loor Lamp |      |    |          |   |
|         |           |      |    |          |   |
| V<br>Or | Dice Dimm | er   | Pe | ndants   |   |
|         |           |      |    |          |   |
| A       |           |      |    |          |   |
|         |           |      |    |          |   |
|         |           |      |    |          |   |

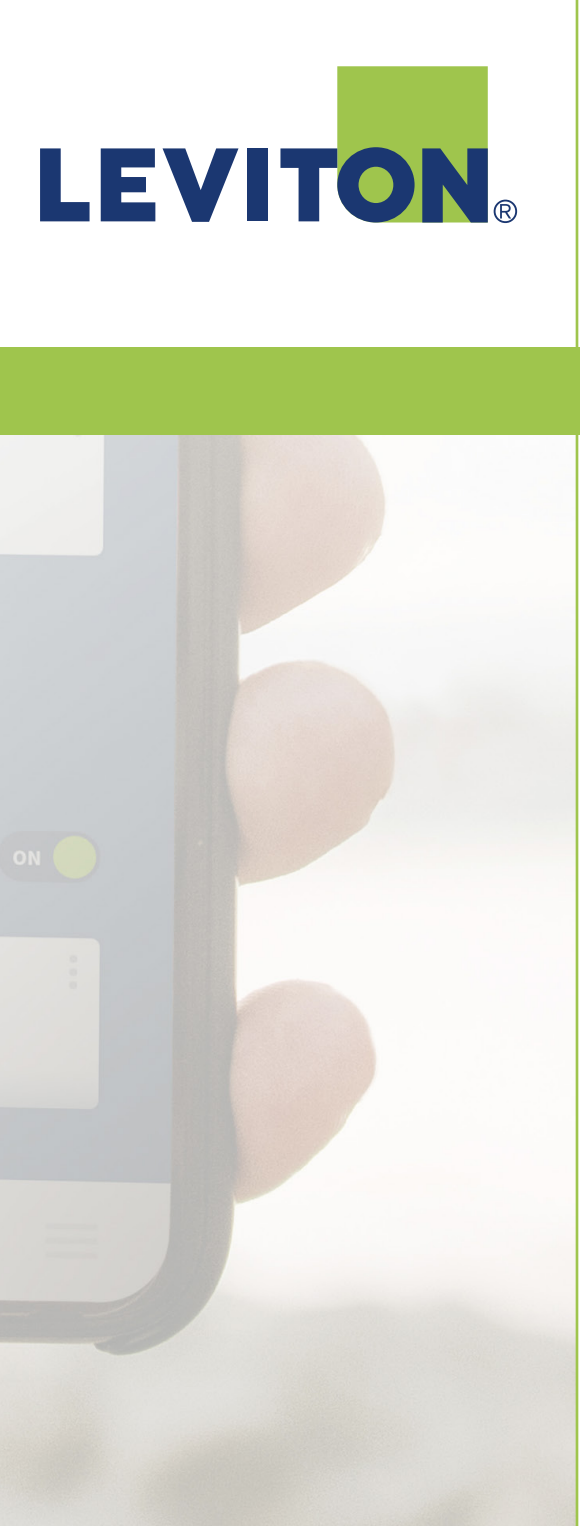

## Create a My Leviton Residence

Download the My Leviton App to your iOS or Android device and create your account to begin the set up of your smart home.

## Name your Residence.

## Enable Location or enter your zip code.

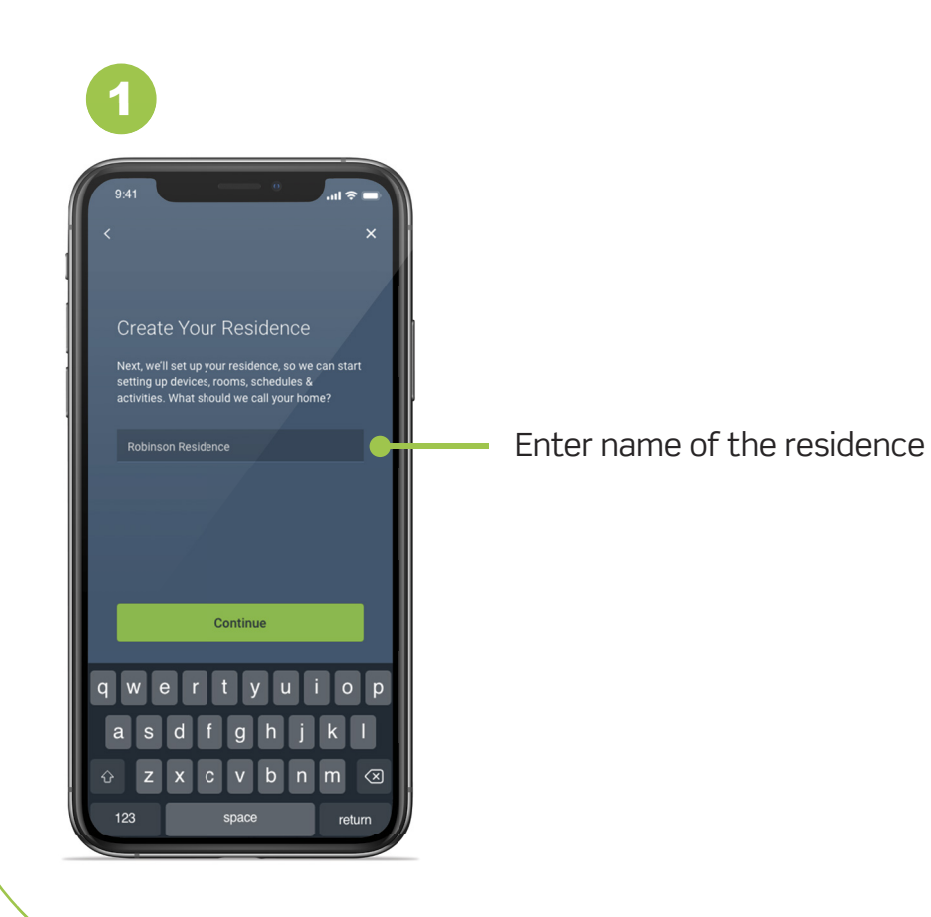

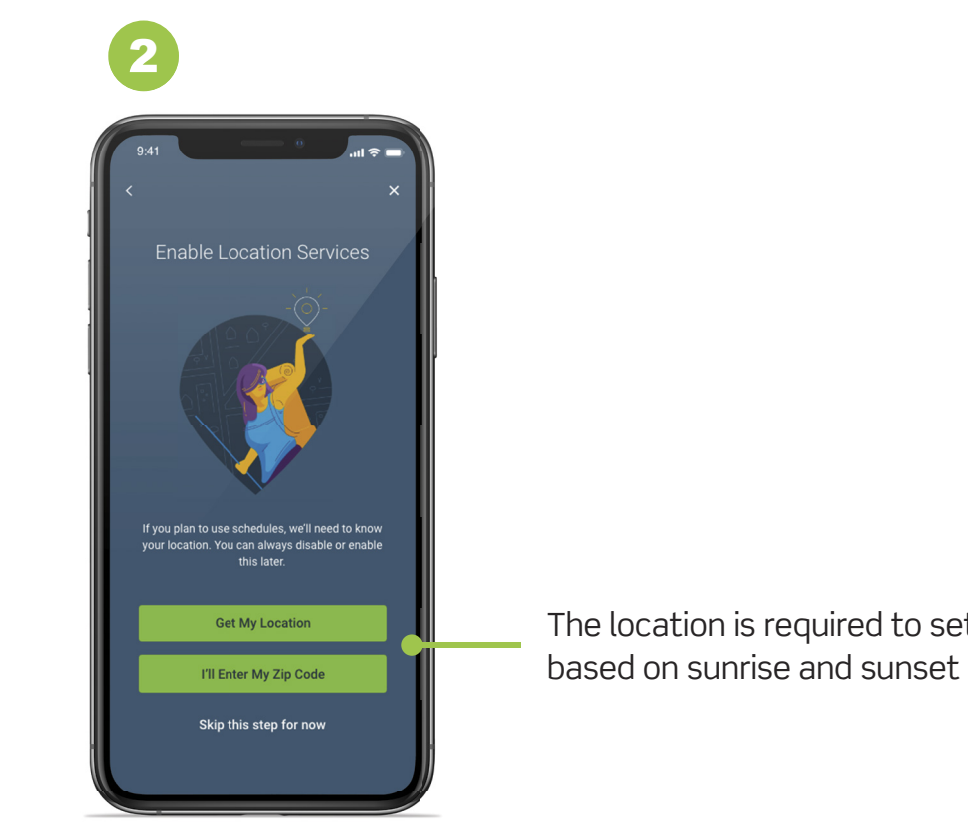

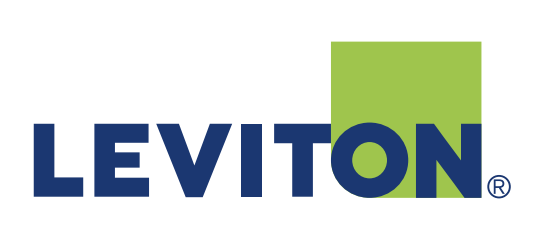

The location is required to set schedules

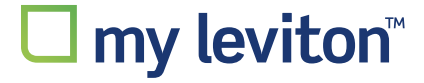

## Adding a Decora Smart Device

Add your Decora Smart device by selecting from the menu or scanning the product barcode on the package. Repeat and continue this process until all installed Decora Smart Wi-Fi products have been set up.

## Add device and follow prompts in App.

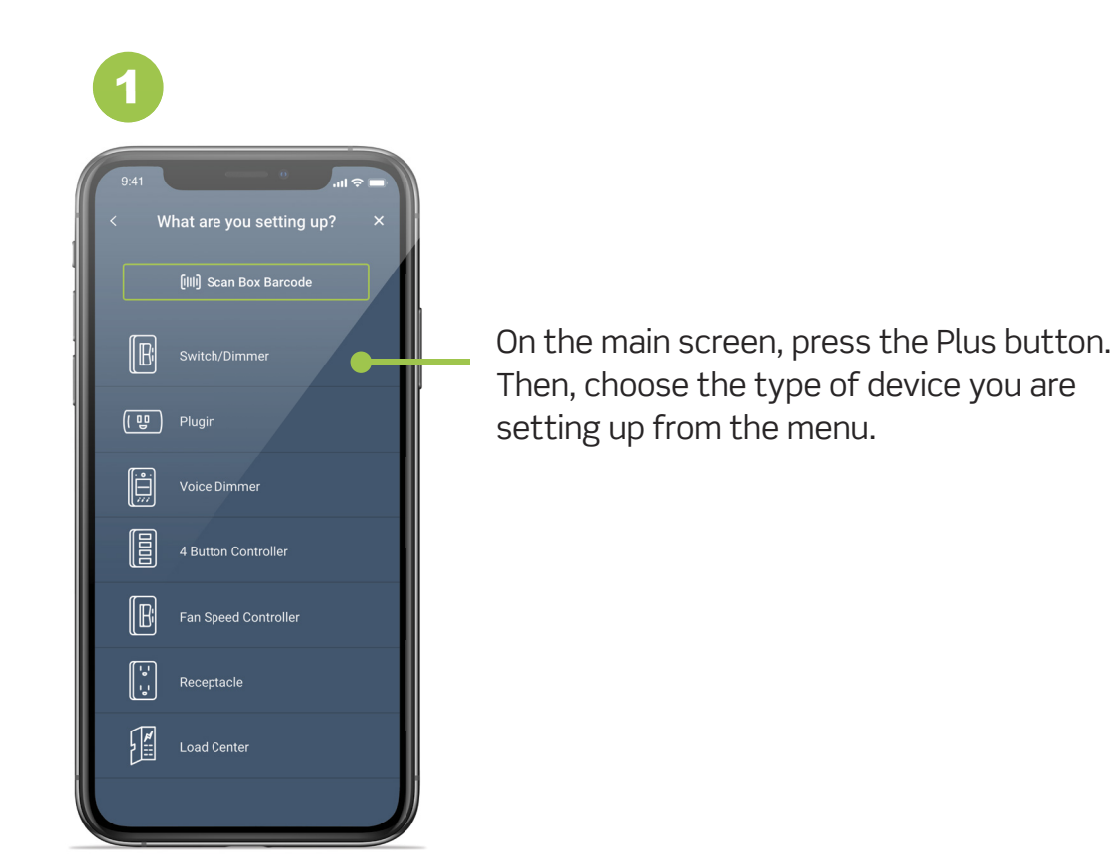

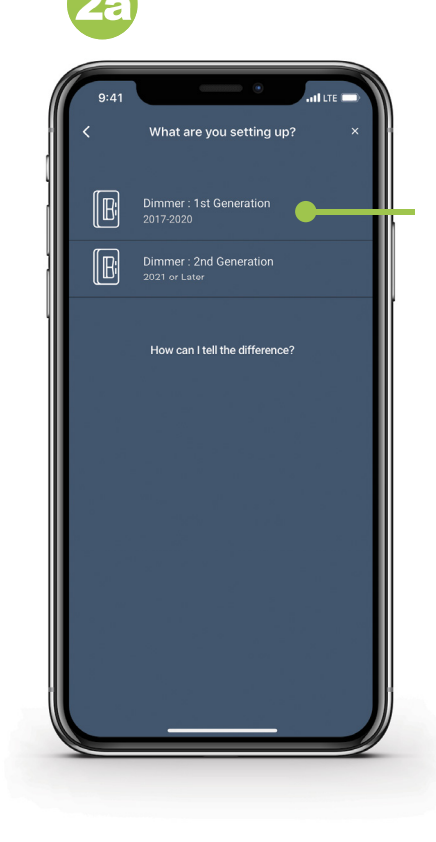

In some instances, there may be more than one type of device. Choose which you are using.

> Or, scan the barcode on the Decora Smart Wi-Fi device package

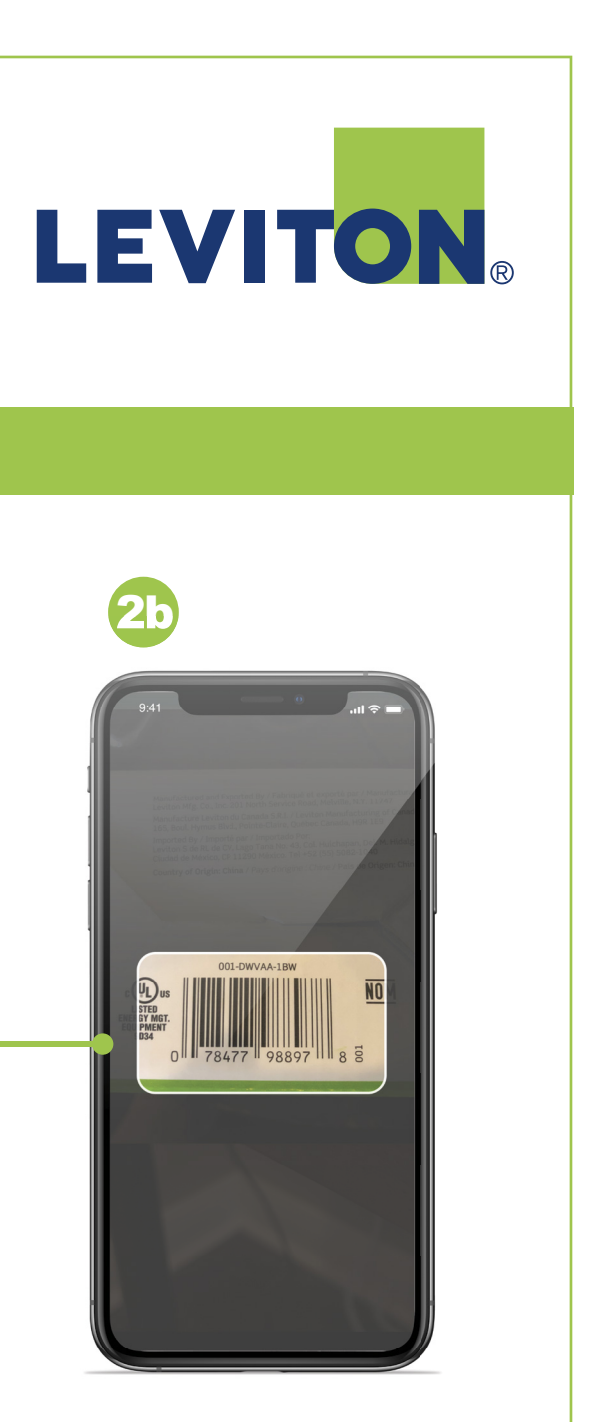

# ☐ my leviton<sup>™</sup>

## **Create a Schedule**

Creating a schedule allows you to set your lights, fans and other small appliances to automatically turn on and off at specific times. You can set up one or multiple schedules that activate one or more Decora Smart Wi-Fi devices at a time. If a schedule is turned ON, it will run automatically until it is turned OFF.

## Setting up a schedule

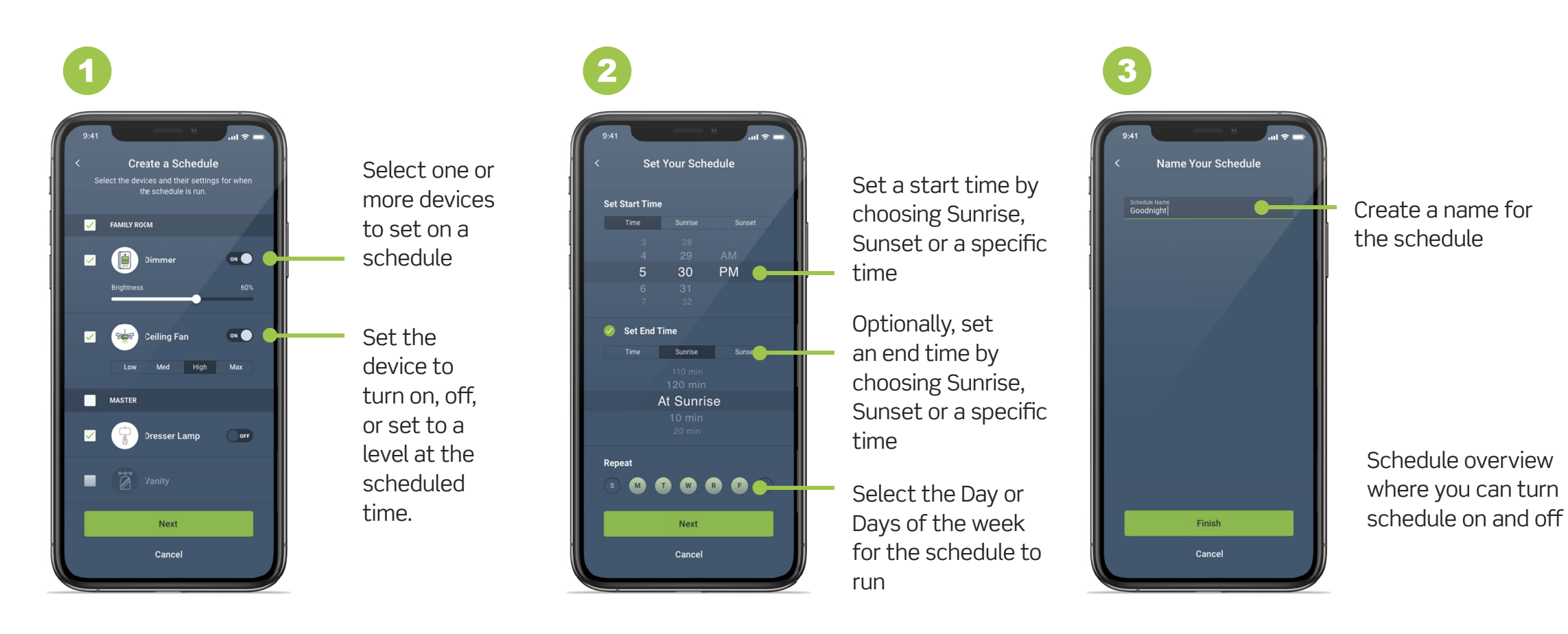

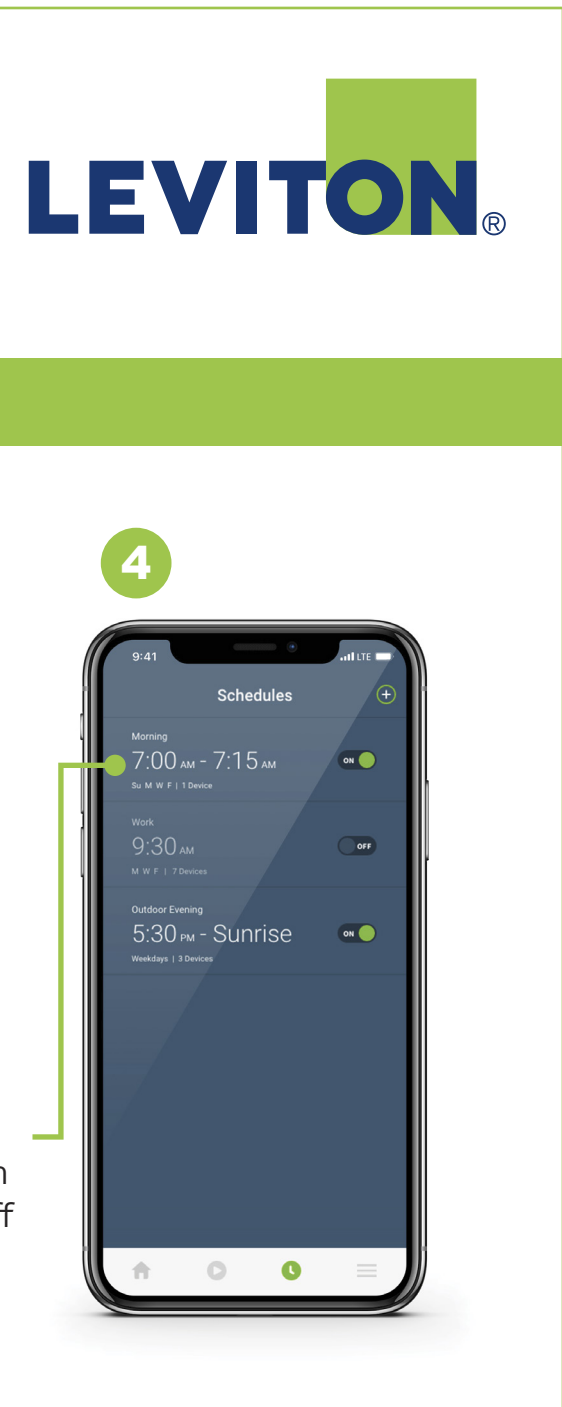

# ☐ my leviton<sup>™</sup>

# **Command Multiple Devices with Activities**

Creating an activity allows you to set your lights, fans and other small appliances to automatically activate upon command. You can set up one or multiple activities that include one or more Decora Smart Wi-Fi devices at a time. The activity will only run if the assigned icon is pressed or by voice command using a voice assistant.

## Setting up an Activity

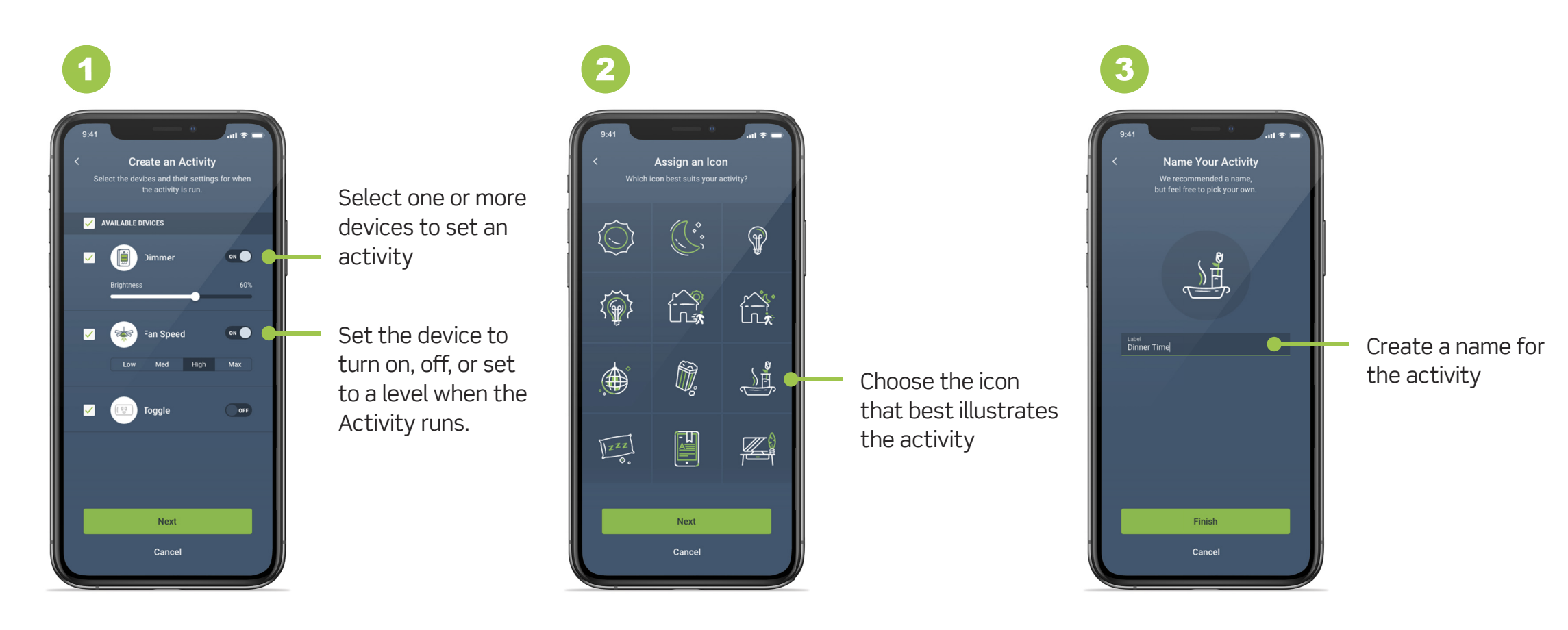

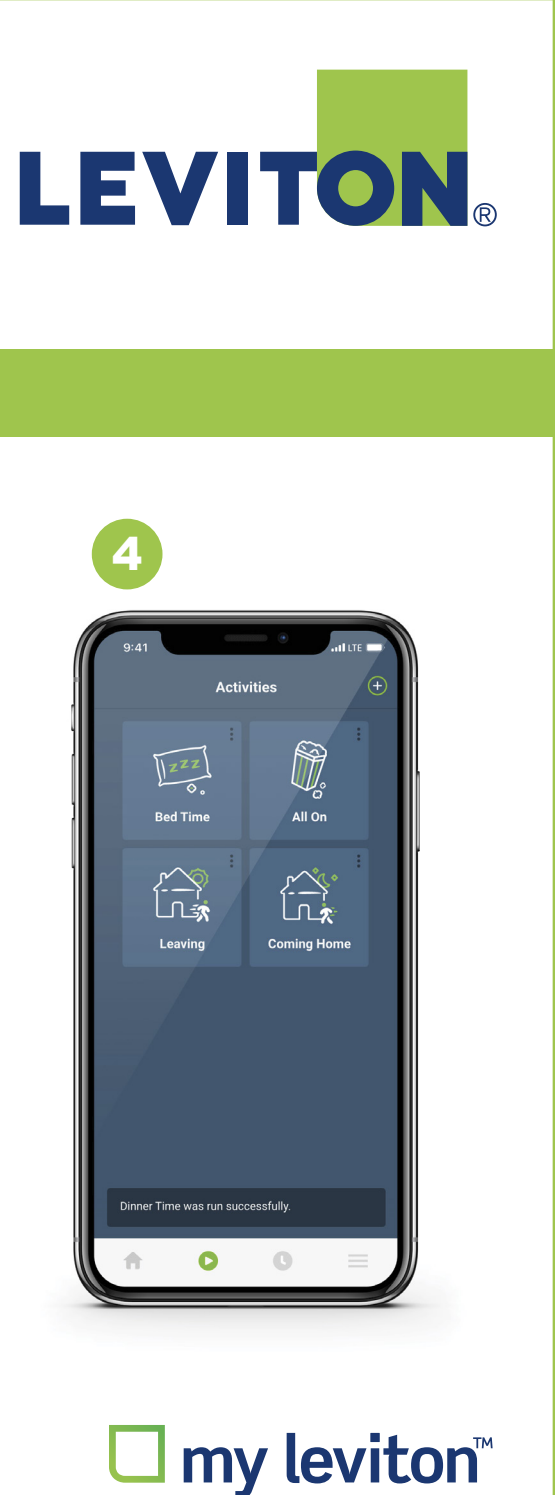

# Advanced Decora Smart Wi-Fi Device Settings

Advanced settings in the My Leviton App allow you to access the features of each device such as LED bulb behavior, bulb type, auto-off, fade rates, min/max light level and more.

## **Customize Your Lighting Experience**

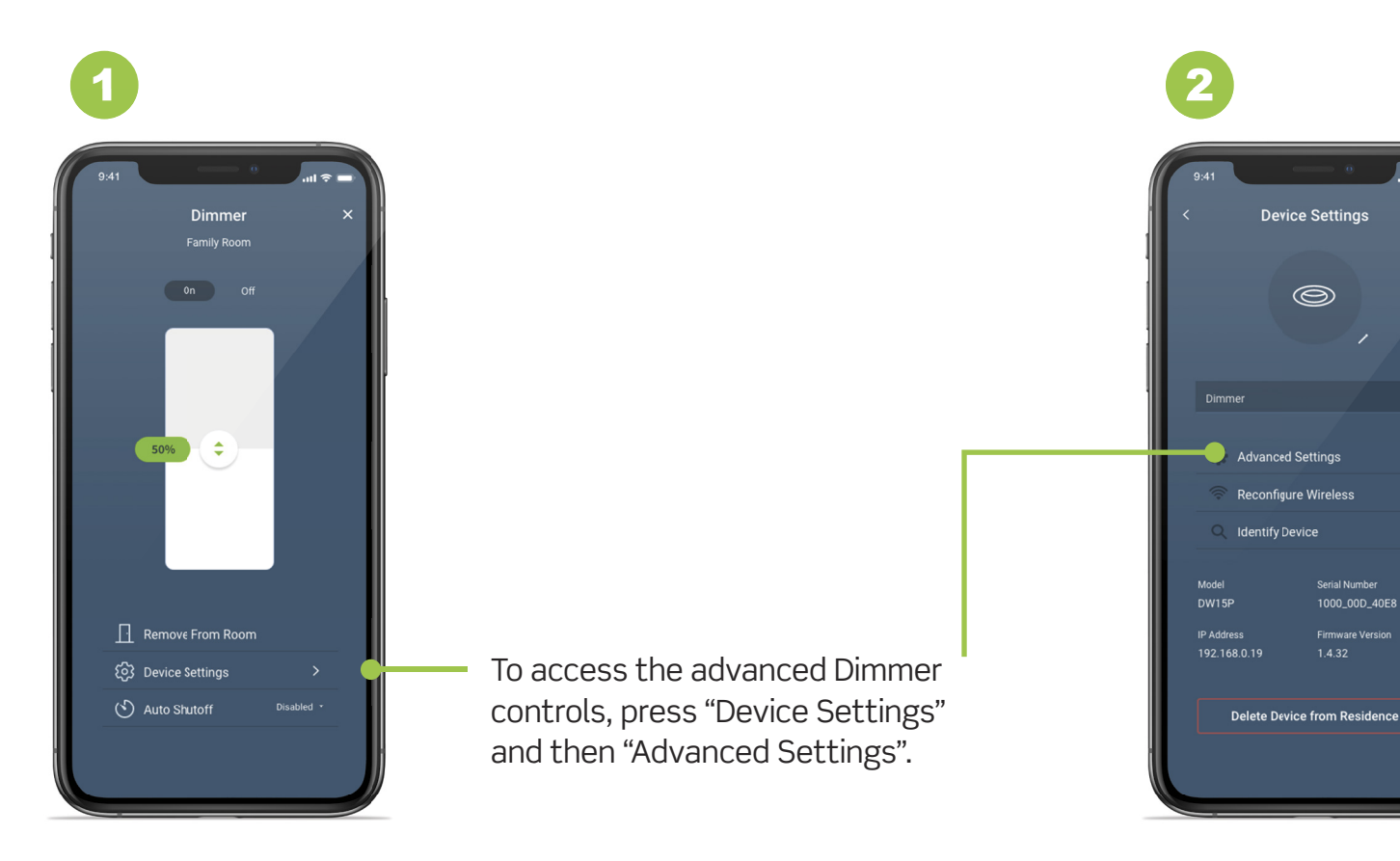

Choose the feature you wish t change and follow prompts in app t customize specific settings for eac

| LE       | <b>EVITON</b> ®                                                                          |
|----------|------------------------------------------------------------------------------------------|
|          |                                                                                          |
|          | <b>3</b><br>9.41 ••• ••                                                                  |
|          | Advanced Settings ×                                                                      |
|          | Status LED Behavior<br>Status LED is on when the load is off (default)<br>Standard       |
|          | Status LED Behavior LED bar stays on for 10 accords after change 10 seconds Auto Shutoff |
|          | Device turns off 10 minutes after turned on           10 minutes                         |
|          | Bub Type Incandescent                                                                    |
| to<br>to | Fade On Rate 2 seconds Fade Off Rate                                                     |
| .1 1.    | 2 seconds                                                                                |

# ☐ my leviton<sup>™</sup>

## **Firmware Updates and Tech Support**

Occasionally there may be firmware updates needed to your Decora Smart Wi-Fi devices to help make them even smarter! Can't figure something out? We are here to help with technical assistance information available in the app.

## **Updates and Support**

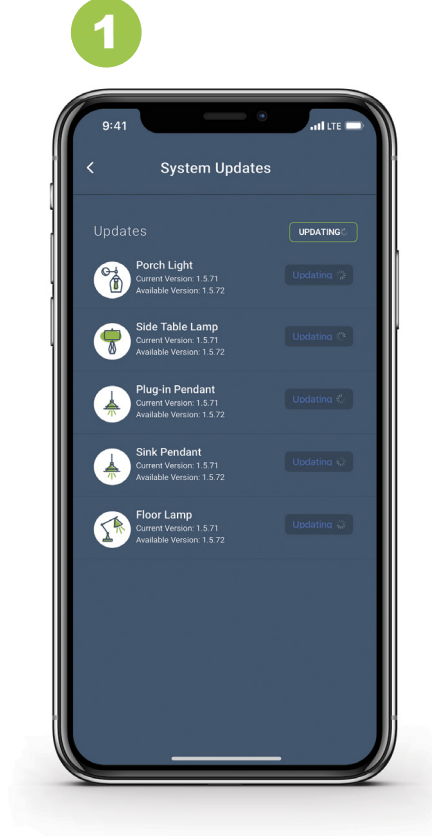

On the main screen of the app, firmware updates will be displayed at the top if they're available - click that icon. Update the firmware of individual devices one-by-one, or click "Update All" to update all connected devices.

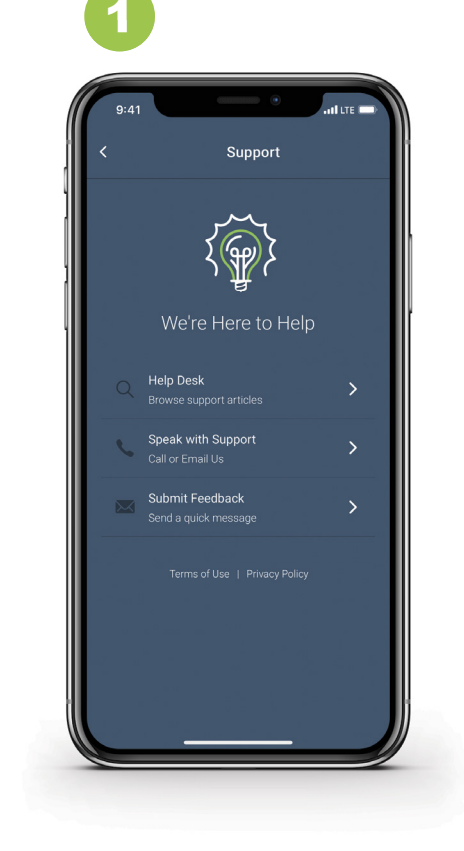

Use the hamburger menu to access the in-app support tool. Use the in-app tools to connect with us for technical assistance. Or press the Feedback button to send us a message.

# LEVITON®

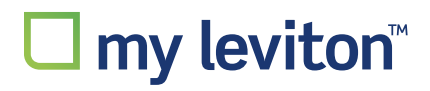

MY LEVITON APP GUIDE FOR THE LEVITON LOAD CENTER SMART BREAKERS

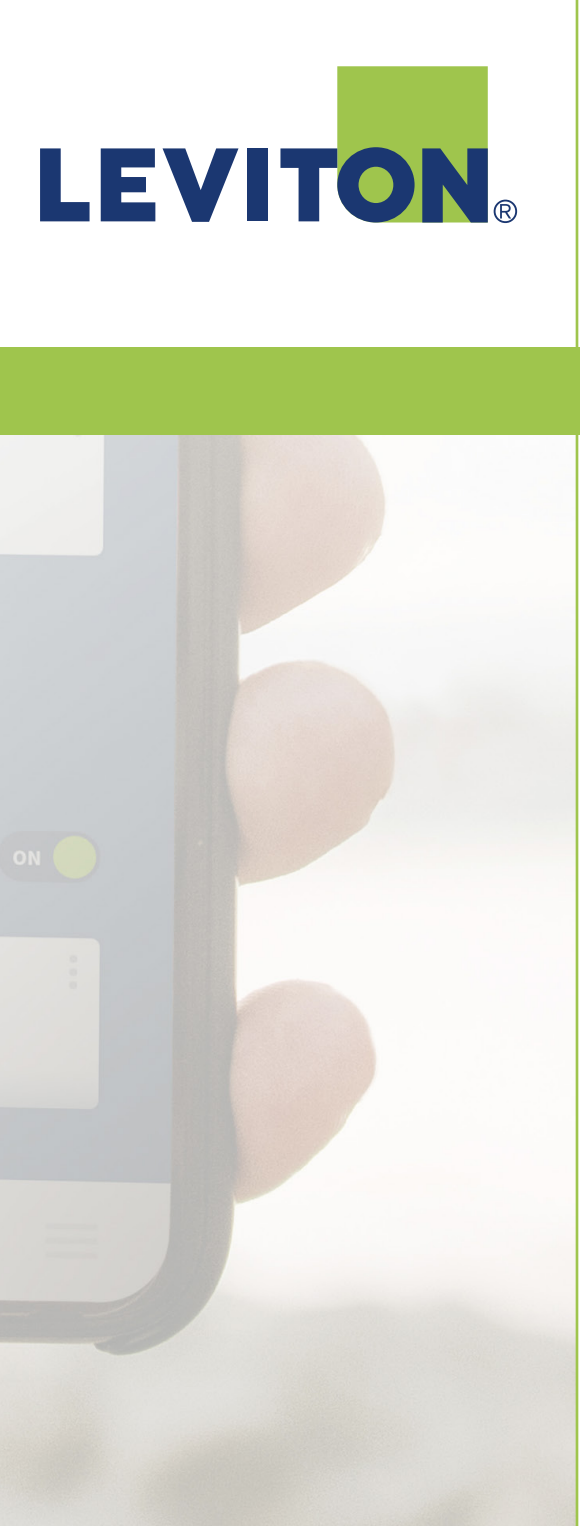

### Leviton Load Center Smart Breakers – Part 1

# Complexiton Login Email Password Forgot Password2 Login oR Sign Up App Version 3.1.32 Become a My Leviton Pro

### My Leviton App

Log in to your My Leviton account. If you don't have one, download the My Leviton app from The App Store or the Google Play store and follow the steps to create an account.

![](_page_10_Picture_6.jpeg)

### Adding a Load Center

If you need to add a load center, select the '+' sign in the top right to 'Add a Device' and select Leviton Load Center to add it to your residence. The app will walk you through the configuration process. During this process, you may give your circuit breakers custom names.

# LEVITON®

![](_page_10_Picture_11.jpeg)

### Part 2 - Home Screen

Main Panel

Panel View Event Log

Settings

Leviton Load Center dashboard

The main screen for your Load Center shows you your current expenditures at a glance. From this screen you go into all of the various Load Center details and settings.

Cost per month This Month \$74.25 Phase Voltages Cost year to date Links to other features and settings are also available from this screen.

You can change your electricity rate.

## Part 3 - Energy Usage

![](_page_11_Figure_6.jpeg)

can be seen from the Consumption screen.

Toggle between kw/h energy consumption in a month-by-month chart or compare monthly total tabulations.

# LEVITON

# The total consumption and costs of energy used

![](_page_11_Picture_12.jpeg)

## Part 4 - Breaker Details

1

![](_page_12_Figure_3.jpeg)

Tap on the Breakers icon to view panel layout and access the breaker settings.

![](_page_12_Picture_5.jpeg)

![](_page_12_Picture_6.jpeg)

Tapping on a breaker opens a breaker details screen. From here you can view breaker info, rename it, set the position, edit notification settings, etc.

# LEVITON®

![](_page_12_Picture_10.jpeg)

## Part 4 - Breaker Details

![](_page_13_Picture_2.jpeg)

![](_page_13_Picture_3.jpeg)

![](_page_13_Picture_5.jpeg)

# □ my leviton<sup>™</sup>

## Part 5 - General Settings

![](_page_14_Picture_3.jpeg)

The General Settings tab allows you to view basic settings and system status.

## Part 6 – Notifications

![](_page_14_Picture_6.jpeg)

notifications.

# **LEVITON**<sub>®</sub>

Under a Load Center's settings, the notifications tab allows you to set the conditions for receiving

![](_page_14_Picture_11.jpeg)

**Custom Support** 

# Technical Support and other Inquiries: **DSSupport@leviton.com**

![](_page_15_Picture_3.jpeg)

# □ my leviton<sup>™</sup>